# Guide to Using the Benefit AI Lab HPC Cluster

Prepared by: The Benefit Advanced AI and Computing Lab Committee November 2022 (version 0.6)

#### 1. Cluster Architecture

The Benefit Lab HPC cluster architecture can be seen below in Figure 1.

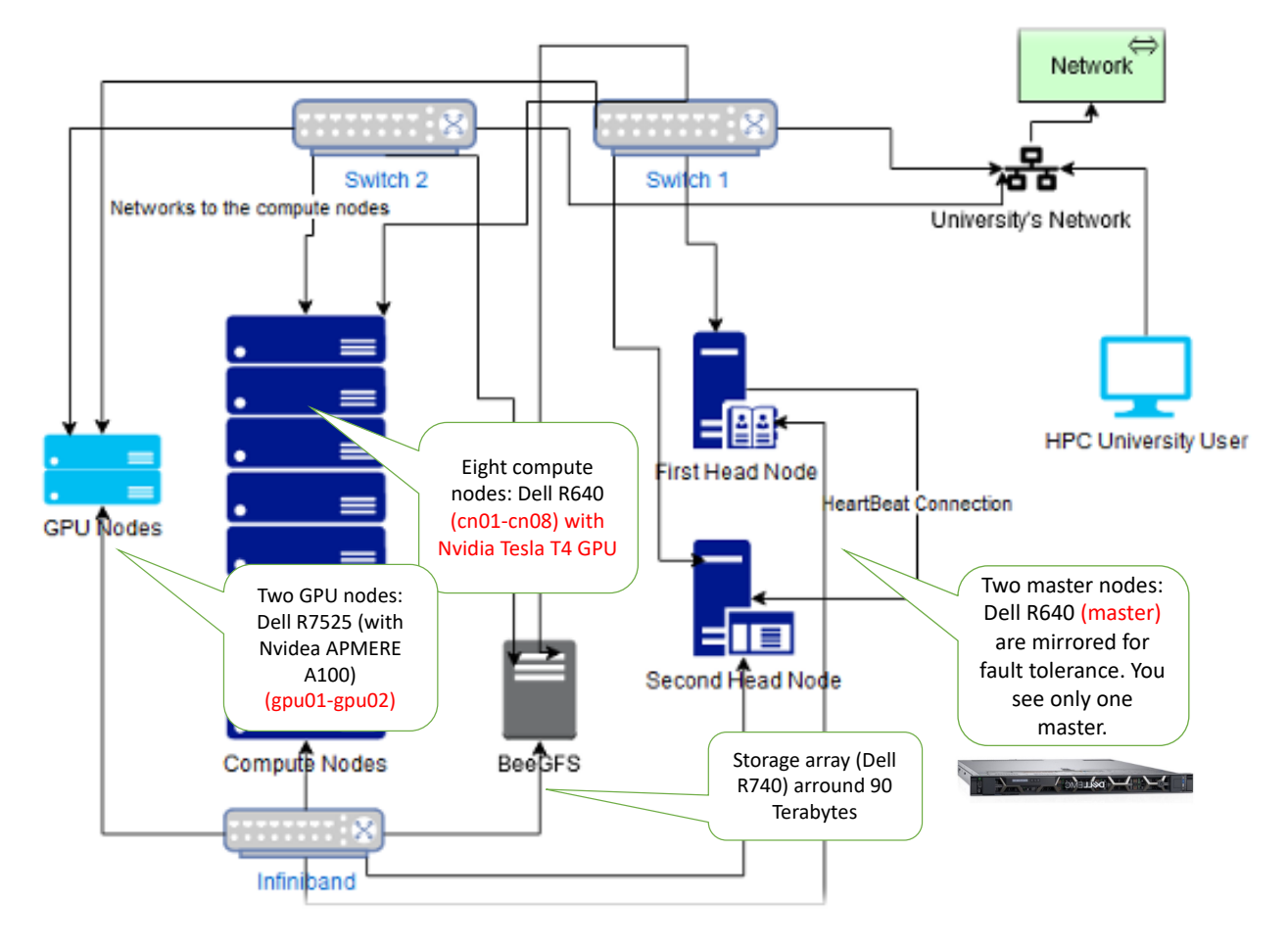

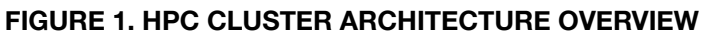

The cluster architecture has the following main components:

- Two **master nodes** (Dell R640) working in mirrored synchrony (seen by the user as a single master node) in order to avoid having the master node be a single point of failure.
- Eight computer nodes (Dell R640) that each has an Nvidia Tesla T4 GPU.
- Two GPU nodes (Dell R7525) with AMD CPUs and two A100 GPUs in each server.

The domain names and IP addresses of these nodes can be seen in Table 1 below.

| Server Name | Description                                                                    |  |  |  |  |  |
|-------------|--------------------------------------------------------------------------------|--|--|--|--|--|
| master      | Dell R640 used for accessing the cluster as a login node.                      |  |  |  |  |  |
|             | IP address: 10.240.240.11                                                      |  |  |  |  |  |
| cn01        |                                                                                |  |  |  |  |  |
| cn02        |                                                                                |  |  |  |  |  |
| cn03        | Eight compute nodes Dell R640 server with Intel processors and Nvidia Tesla T4 |  |  |  |  |  |
| cn04        |                                                                                |  |  |  |  |  |
| cn05        | GPUs, used as compute nodes.<br>24 cores/node                                  |  |  |  |  |  |
| cn06        | 384 Gb combined memory                                                         |  |  |  |  |  |
| cn07        |                                                                                |  |  |  |  |  |
| cn08        |                                                                                |  |  |  |  |  |
| gpu01       | Two GPU Dell R7525 servers with AMD                                            |  |  |  |  |  |
| gpu02       | CPUs and two A100 GPUs each.                                                   |  |  |  |  |  |

TABLE 1. NODE NAMES AND IP ADDRESSES

In August 2022, to test the speed of the Benefit Lab cluster, the Linpack Benchmark was tested and it reached 14.25 Tera FLOPS for the combined 8 compute nodes, and 35.25 Tera FLOPS on the two GPU AMD nodes.22

From the user's perspective, Figure 2 shows the logical view of the cluster architecture.

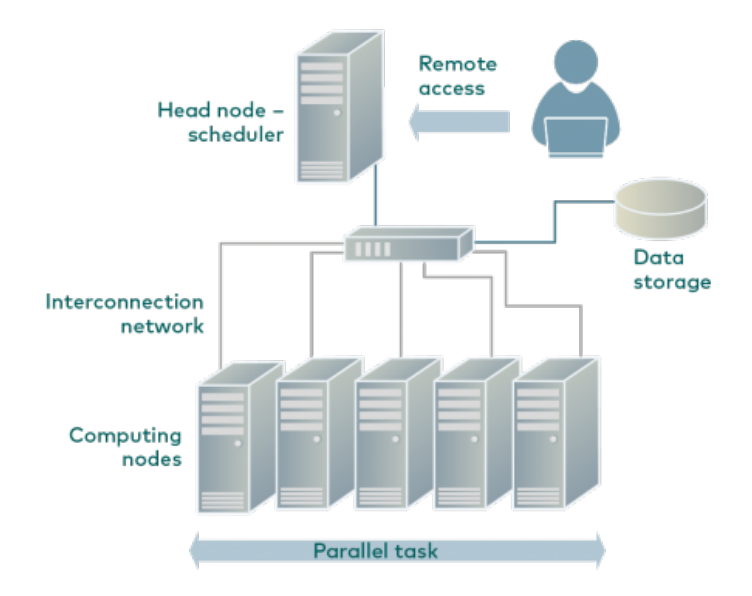

FIGURE 1. HPC CLUSTER ARCHITECTURE OVERVIEW

## 2. Requesting an Account and Terms of Use

Before you start you should request an account. Staff members can request an account directly from the **system administrator** <u>ailab@uob.edu.bh</u>, while students should have a staff member approve their request. All users should read and agree to the <u>Terms of Use</u> document.

The system administrator will create an account for you based on the category you belong to. Table 2 shows the basic categories available, with their privileges.

| Group Name | Description            | Initial storage<br>quota | SLURM compute<br>node quota    | Default user period      |
|------------|------------------------|--------------------------|--------------------------------|--------------------------|
| ugstudents | Undergraduate students | 2 GB                     | 4 compute nodes<br>0 GPU nodes | 4 months<br>(1 semester) |
| pgstudents | Postgraduate students  | 6 GB                     | 8 compute nodes<br>2 GPU nodes | 4 months<br>(1 semester) |
| faculty    | UOB faculty members    | 6 GB                     | 8 compute nodes<br>2 GPU nodes | 4 months<br>(1 semester) |
| sysadmin   | System administrators  | 4 GB                     | All available nodes            | -                        |

#### TABLE 2. DEFAULT USER GROUPS

By submitting this form, users agree to the following policies general policies detailed in the Terms of Use:

- 1. Use the batch submission system of the scheduler (SLURM).
  - A. Users may not run applications interactively from the login node.
  - B. Users may not log into the compute nodes for the purpose of running a job directly without permission from the Benefit AI Lab committee.
  - C. To request access other than batch submission, please send a request explaining why special access is necessary for your research to ailab@uob.edu.bh .
- 2. Unauthorized Interactive jobs or applications found running on the login/master node(s) or on the compute nodes outside of Benefit AI Lab Terms of Use are subject to immediate termination.
- 3. Respond in a timely way to correspondence from the Benefit AI Lab Committee.
- 4. All correspondence will be sent to the e-mail address on file with the Benefit Al Lab committee.
- 5. Users must not attempt to access other users' data or install unauthorized or malicious software on the cluster.
- 6. Users agree to ensure that all publications or other outputs, which involved the use of Benefit AI Lab resources credit them appropriately as described below.
- 7. Users agree to provide on request reports detailing their accomplishments achieved with involvement of Benefit AI Lab resources and expertise.

Citing the Benefit Advanced AI and Computing Lab in an acknowledgment section of a publication

Acknowledgment: The experiments presented in this paper were carried out using the facilities of the Benefit Advanced AI and Computing Lab at the University of Bahrain {\small -- see \url{https://ailab.uob.edu.bh}} with support from Benefit Bahrain Company {\small -- see \url{https://benefit.bh}}.

## 3. Logging-In to the Master Node

You can use secure shell to log in to the master node hayrat.uob.edu.bh (IP address 10.240.240.11). Figure 3 shows a basic login from the shell command line (users of Windows 10 or before can use **putty** to login if **ssh** is not available).

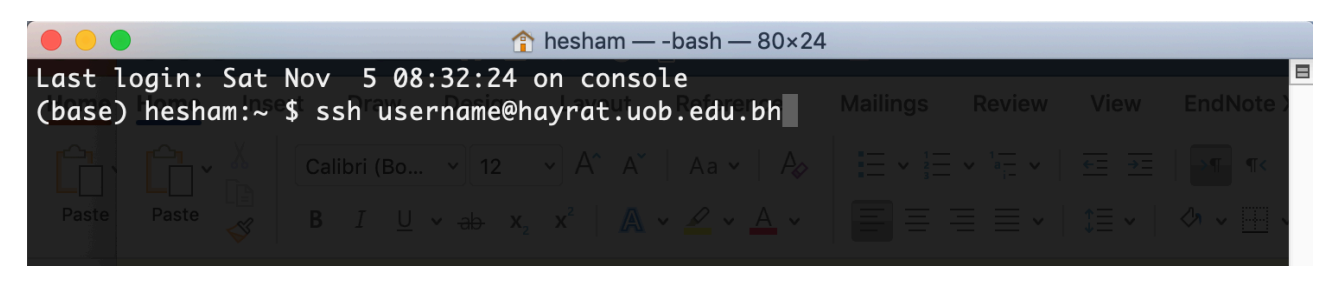

FIGURE 3. SSH COMMAND TO LOGIN TO MASTER NODE

Once logged in please change your password using the passwd command if it is your first time. Use a strong password that you can remember in order to make sure your account is secure.

The master node and all compute nodes are running CentOS Linux. Please refer to tutorials on Linux to see how you can use the command line (CLI) for loading your data and running programs. This guide will show you the details of running Jupyter on a compute node in a separate section below.

### 4. Slurm Workload Manager Basics

The Benefit AI Lab Cluster uses slurm as a scheduler and workload manager. As a warning, note that **on a cluster, you do not run the computations on the login node**. Computations belong on the compute nodes, when, and where they will be run is decided by the scheduler (like slurm). In the Benefit AI Lab cluster, this is the master node: hayrat.

After logging in to hayrat you can submit a job using slurm, and it will run it on the **compute** or **gpu** nodes that you specify in the submission script.

The workload manager tries to distribute the resources based on the cluster rules. Resources available for slurm include:

- CPU cores
- RAM
- GPUs

You can request these resources nicely through **slurm** using the shell script and **slurm** sbatch or srun commands. But the ultimate decision is taken by the workload manager.

The system administrator also divides the cluster into partitions, and each user group will have some of these partitions available to them based on their privileges. A partition is a set of compute nodes (computers dedicated to... computing) grouped logically based on either physical properties of the hardware or job scheduling policies. Once the submitted job is executed, the output of the jobs is then written into disk (or storage).

#### **Gathering Cluster Information**

Slurm offers the sinfo command to get an overview of the resources offered by the cluster. By default, sinfo lists the partitions that are available on the cluster.

| [halammal@m              | lasterie            | ~]\$asinfox             |                     |         |            |
|--------------------------|---------------------|-------------------------|---------------------|---------|------------|
| PARTITION A              | VAILerm             | TIMELIMITon             | NODES               | STATE   | NODELIST   |
| standard* <sub>OsP</sub> |                     | sinfinite <sub>17</sub> | -Sec01 <b>-4</b> 02 | o_idles | cn[01-04]  |
| compute                  |                     | infinite <sub>17</sub>  | -Sec01-802          | _idles  | cn[01-08]  |
| gpu 📰 Benefit            | Lab <b>up</b> toria | infinite                | 2                   | idle    | gpu[01-02] |

As you can see from the result of the basic sinfo command you can see that there are three partitions in this cluster: **standard** with 4 compute nodes cn01 to cn04 (which is the default), then **compute** with eight nodes, and finally **gpu** with the two GPU nodes.

You can output node information using sinfo -N -1. With the -I argument, more information about the nodes is provided, among which the number of "CPUs" (CPUS), which is the number of processing units that the jobs can use. It should generally correspond to the number of sockets (S) times number of cores per socket (C) times number of hardware threads per core (T in the S:C:T column) but can be lower in the case some CPUs are reserved for system use.

| [halammal@master ~]\$ sinfo -N -l |       |              |              |                    |         |        |                  |                  |          |        |
|-----------------------------------|-------|--------------|--------------|--------------------|---------|--------|------------------|------------------|----------|--------|
| Sun Nov 13                        | 11:11 | :17 2022     |              |                    |         |        |                  |                  |          |        |
| NODELIST                          | NODES | PARTITION _  | rin State    |                    | - S:C:T | MEMORY | TMP_DISK         | WEIGHT           | AVAIL_FE | REASON |
| cn01                              | 1     | standard*    | idle         | 24                 | 2:12:1  | 385448 | 0                | 1                | (null)   | none   |
| cn01                              | 1     | compute      | idle         | 24                 | 2:12:1  | 385448 | 0                | 1                | (null)   | none   |
| cn02                              | 1     | standard*th  | er colidie   | <b>24</b> epo      | 2:12:1  | 385448 | workingør        | nemor            | (null)   | none   |
| cn02                              | 1     | compute      | RY) tidle    | 24 <sub>of t</sub> | 2:12:1  | 385448 | rary dis         | (also 1          | (null)   | none   |
| cn03                              | 1     | standard*    | idle         | 24                 | 2:12:1  | 385448 |                  |                  | (null)   | none   |
| cn03                              | 1     | compute      | idle         | 24                 | 2:12:1  | 385448 | 0                | 1                | (null)   | none   |
| cn04                              | 1     | standard* e  | ter spidle/  | 245 pr             | 2:12:1  | 385448 | odes forø        | allocatio        | ) (null) | none   |
| cn04                              | 1     | compute      | tiple pidlei | 24 ities           | 2:12:1  | 385448 | 0                | 1                | (null)   | none   |
| cn05                              | 1     | compute      | idle         | 24                 | 2:12:1  | 385448 | 0                | 1                | (null)   | none   |
| cn06                              | 1     | compute      | idle         | 24                 | 2:12:1  | 385448 | 0                | 1                | (null)   | none   |
| cn07                              | 1     | compute      | idle         | 24                 | 2:12:1  | 385448 | 0                | 1                | (null)   | none   |
| cn08                              | 1     | compute      | idle         | 24                 | 2:12:1  | 385448 | 0                |                  | (null)   | none   |
| gpu01                             | 1     | nodel gpu    | idle         | 192                | 2:48:2  | 103164 | 8 38536          | 16 Inter         | gpu,cent | none   |
| gpu02                             | 1     | node[ gpu-07 | idle         | 192                | 2:48:2  | 103164 | 4 38536 <b>0</b> | 16 Inte <b>l</b> | gpu,cent | none   |

The other columns report the volatile working memory (RAM – MEMORY), the size of the local temporary disk (also called local scratch space – TMP\_DISK), and the node "weight" (an internal parameter specifying preferences in nodes for allocations when there are multiple possibilities).

#### **Running Jobs on slurm**

Jobs are made of one or multiple sequential steps, each consisting in one or multiple parallel tasks that will be dispatched to possibly distinct nodes. Each task will be allocated CPUs, memory, and possible other generic resources in an exclusive manner by **slurm**.

Two jobs cannot share the same resource unless explicitly forced by the admins, but that is generally not the case. Therefore, jobs can only start when all needed resources are free and not needed by another higher priority job. Jobs are indeed assigned a priority when they are submitted, which can depend upon multiple factors.

For the scheduling process to work properly, you will need to describe your job before you submit it:

- what are the steps (i.e. which program must be run and how) ;
- how many tasks there will be ;
- what resource each task needs (CPU, memory, etc.), and
- for how long the job is supposed to run.

All of these, along with potentially additional job parameters submission options, can be described in a submission script. The expression #SBATCH is used to specify these parameters in the script.

Important: The #SBATCH directives must appear at the top of the submission file, before any other line except for the very first line which should be the shebang (e.g. #!/bin/bash).

As an example, the following should be entered in a file named submit.sh:

| #!/bin/bash:/bin/bash                        |
|----------------------------------------------|
| #                                            |
| <b>#SBATCH</b> -job-name=test                |
| <b>#SBATCH</b> output=res.txtes.txt          |
| #SBATCHpartition=standard                    |
| # #                                          |
| #SBATCHtime=10:00e=10:00                     |
| #SBATCHntasks=1                              |
| <b>#SBATCH</b> cpus-per-task=1               |
| #SBATCHmem-per-cpu=100pu=100                 |
|                                              |
| srun hostname hostname                       |
| srun sleep 60 sleep 60                       |
|                                              |
| bie ich vou con use the 1 - 1 - 1 commend at |

This job does not do a lot. It will only display the hostname on the compute node it is running on and then sleep for 60 minutes. Note that these programs are run using the slurm command srun. You should use an editor like nano to write this job in the file (here called submit.sh) and save. Then, to run this job, you can use the sbatch command as follows:

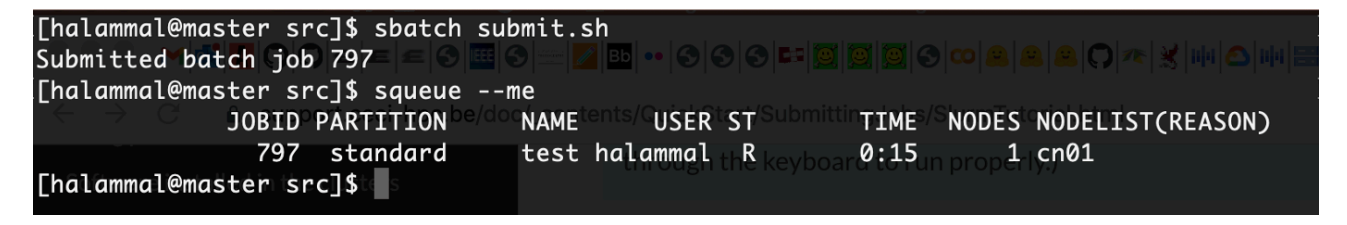

Note that the squeue command can show you the job queue and its current compute node and status.

As we specified in the job script that we want our output to be stored in a file called res.txt, after the job is finished, you can view the output as follows:

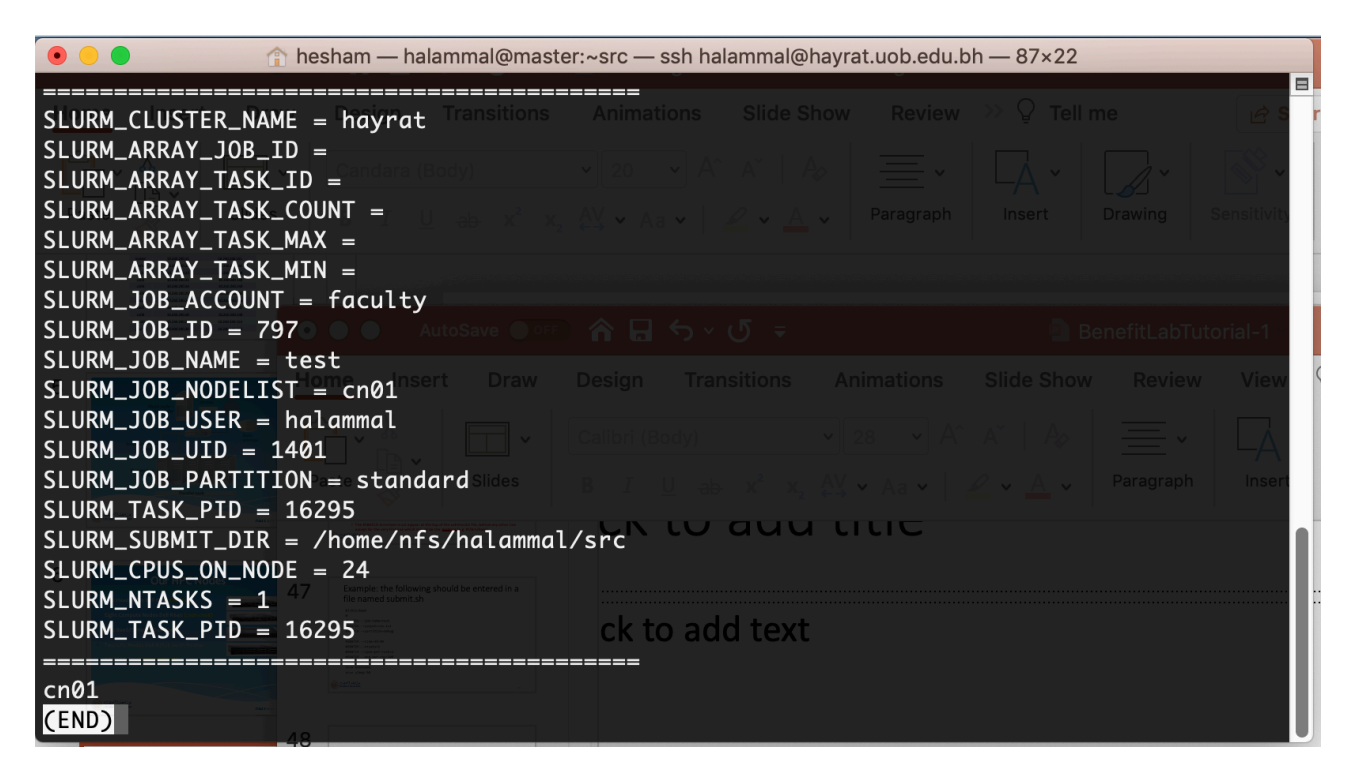

The res.txt file contains a brief report on the job, plus the output which is in this case just the name of the compute node (result from running the hostname command).

This was just a basic example, and there are many other commands that you can use to control your submitted jobs such as: srun, scancel, and sview. For more information please refer to the **slurm** user documentation <u>https://slurm.schedmd.com/documentation.html</u>.

### 5. Running Jupyter Lab

You can run Jupyter Lab interactively in one of the nodes using the following steps.

Step 1. Initiate conda from the master node using the command: conda init

| I LII a Lamma Lemas Co | natanimatja nano cluster_jupyter_instructions.sn                        |
|------------------------|-------------------------------------------------------------------------|
| [[halammal@maste       | er halammal]\$ conda init                                               |
| no change              | /data/software/miniconda3/condabin/conda                                |
| no change              | /data/software/miniconda3/bin/conda                                     |
| no change              | /data/software/miniconda3/bin/conda-env                                 |
| no change              | /data/software/miniconda3/bin/activate                                  |
| no change              | /data/software/miniconda3/bin/deactivate                                |
| no change              | /data/software/miniconda3/etc/profile.d/conda.sh                        |
| no change              | /data/software/miniconda3/etc/fish/conf.d/conda.fish                    |
| no change              | /data/software/miniconda3/shell/condabin/Conda.psm1                     |
| no change              | /data/software/miniconda3/shell/condabin/conda-hook.ps1                 |
| no change              | /data/software/miniconda3/lib/python3.9/site-packages/xontrib/conda.xsh |
| no change              | /data/software/miniconda3/etc/profile.d/conda.csh                       |
| no change              | /home/nfs/halammal/.bashrc                                              |
| No action take         | 1. 52                                                                   |
| [halammal@maste        | er halammal]\$                                                          |

Step 2. Prepare a shell script to submit for **slurm** that will run jupyter in one of the nodes like the following. Notice the time limit and the specification of the node. Also, choose the partition and specify the output file, which will be necessary to get the URL that will run Jupyter.

Change the settings then use sbatch to run the shell script.

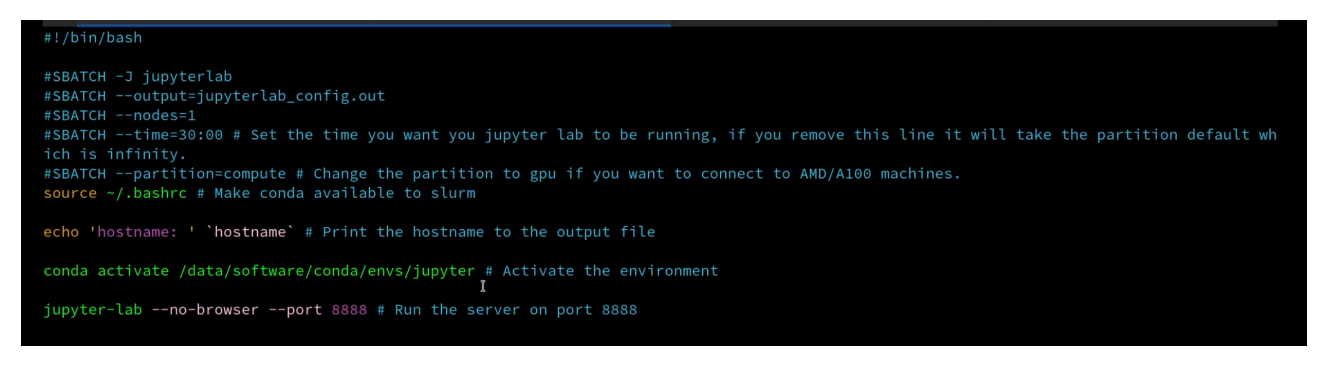

Step 3. Check the contents of jupyter\_config.out to get the server details.

# Run the batch file, refer to the file for more details
sbatch launch\_jupyterlab.sh

# Check the content of jupyter\_config.out to get your server details. # Take note of the hostname and the server URL, and port number. cat jupyterlab\_config.out Copy the URL you find in the output file.

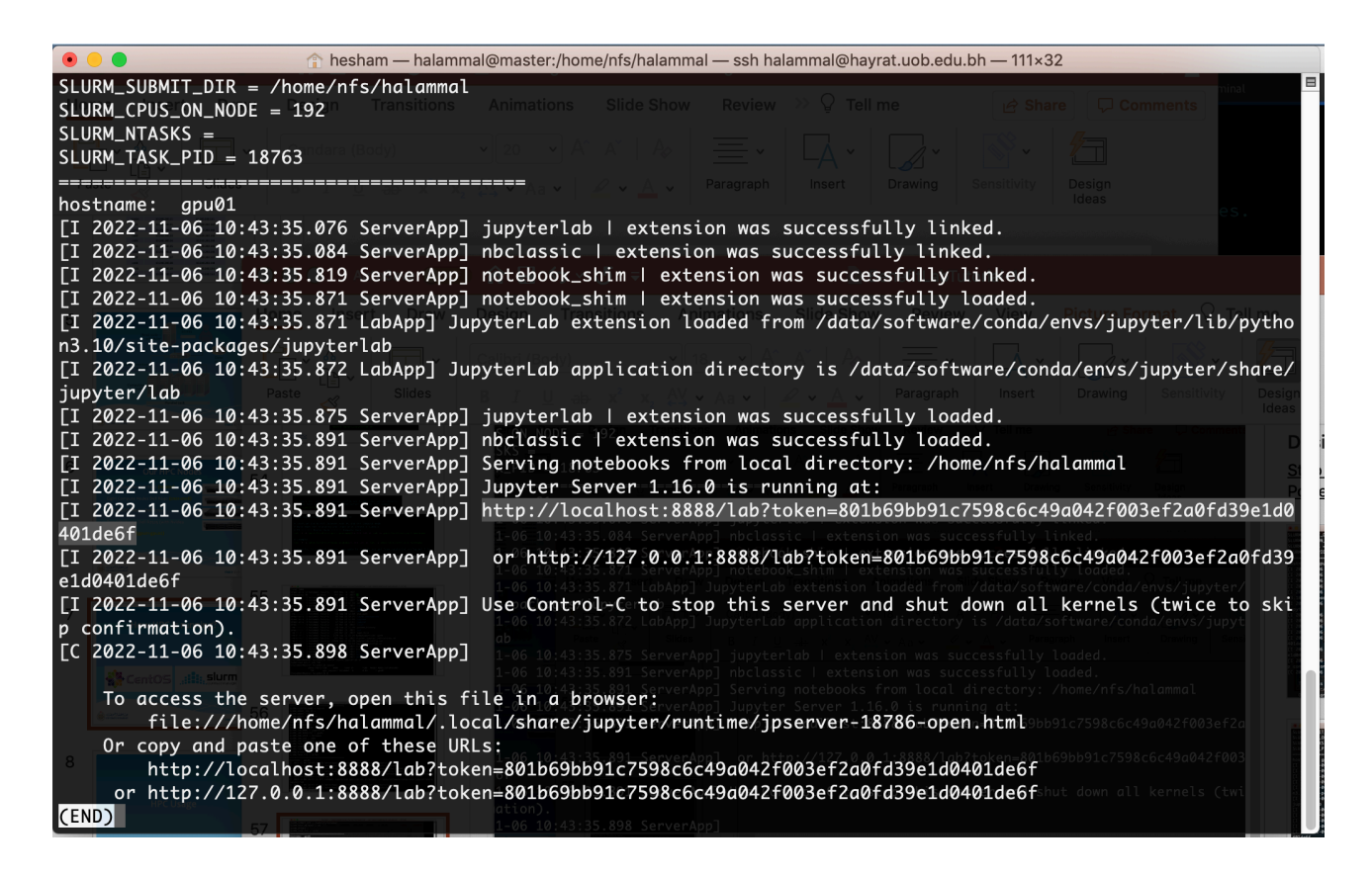

Step 4. On your laptop or PC run the following ssh command to create an ssh tunnel. Enter the password for the Benefit AI Lab cluster when prompted (substitute the "asubah" with your account id).

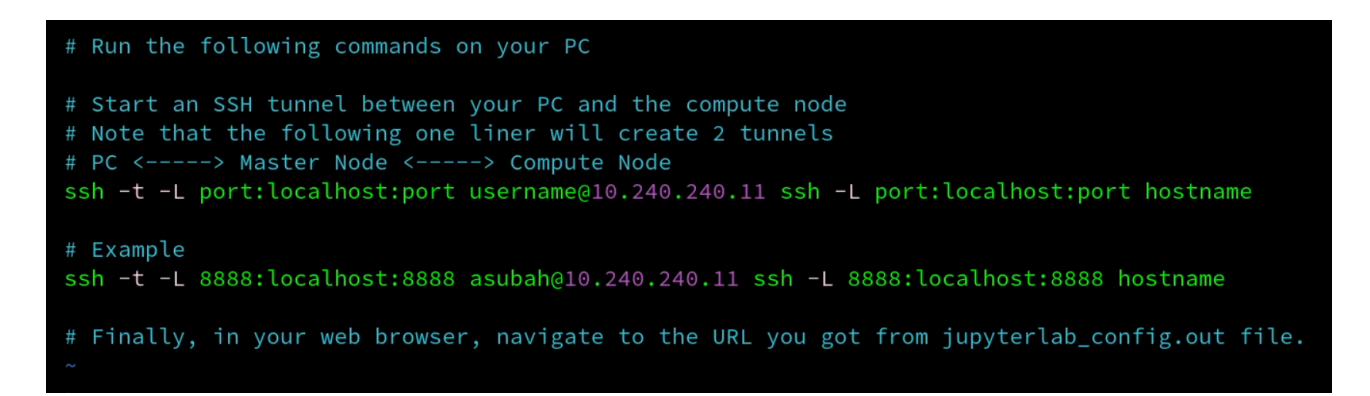

Step 5. Copy the URL into a browser on your laptop and Jupyter Lab should appear.